- 1. Download the DSH-922 firmware from the above firmware link.
- 2. Once the firmware file is downloaded, Please COPY onto a SD Card, saving the file in the root directory.
- 3. POWER OFF the DSH-922 Dash camera by removing USB Power Connector and cable.
- 4. REMOVE any existing SD card from the DSH-922.
- INSERT the SD card with the new firmware into the DSH-922.
- 6. POWER ON the DSH-922 on again using the USB Power connector and Cable.
- 7. The DSH-922 will update AUTOMATICALLY and it will give voice Alert UPGRADE STARTED, PLEASE DON'T POWER OFF THE DEVICE. After about 2 minutes the new Firmware update should have finished uploading and you will get voice Prompt that upgrade has been completed.
- 8. The DSH-922 Unit should now TURN OFF with new upgraded FIRMWARE.